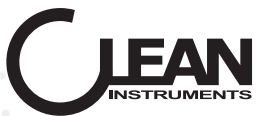

# pH/ORP Conductivity / TDS / Salinity Dissolved Oxygen

Meter

**Operation Manual** 

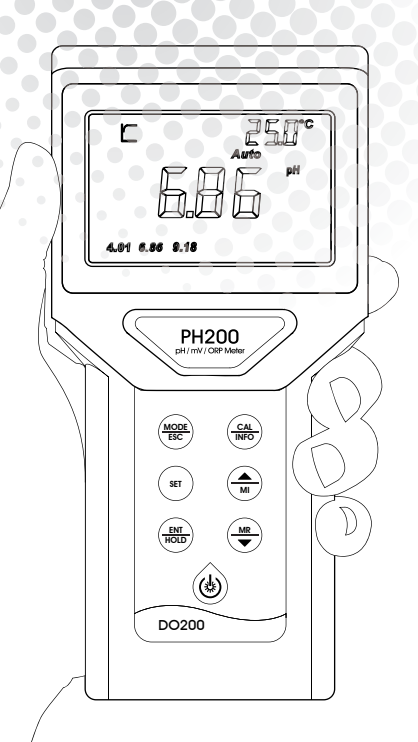

PH200/CON200/DO200 Meter

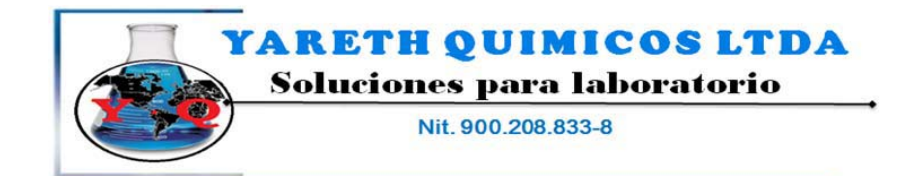

Reactivos Químicos, Equipos para la industria y Laboratorios Conmutador: 4546003 - 2643414 E-mait <u>comercial@varethouimicos.com</u> - <u>www.varethouimicos.com</u> Bogota D.C. Colombia

# 7.7.2 Water saturated dissolved oxygen in different temperature (Atmospheric Pressure 101325Pa 100% RH Salinity 0‰)

| Temperature°C | Dissolved oxygen(mg/L) | Temperature°C | Dissolved oxygen(mg/L) |
|---------------|------------------------|---------------|------------------------|
| 0             | 14.64                  | 20            | 9.08                   |
| 1             | 14.22                  | 21            | 8.90                   |
| 1             | 13.82                  | 22            | 8.73                   |
| 2             | 13.44                  | 23            | 8.57                   |
| 3             | 13.09                  | 24            | 8.41                   |
| 4             | 12.74                  | 25            | 8.25                   |
| 5             | 12.42                  | 26            | 8.11                   |
| 6             | 12.11                  | 27            | 7.96                   |
| 7             | 11.81                  | 28            | 7.82                   |
| 8             | 11.53                  | 29            | 7.69                   |
| 10            | 11.26                  | 30            | 7.56                   |
| 11            | 11.01                  | 31            | 7.43                   |
| 12            | 10.77                  | 32            | 7.30                   |
| 13            | 10.53                  | 33            | 7.18                   |
| 14            | 10.30                  | 34            | 7.07                   |
| 15            | 10.08                  | 35            | 6.95                   |
| 16            | 9.86                   | 36            | 6.84                   |
| 17            | 9.66                   | 37            | 6.73                   |
| 18            | 9.46                   | 38            | 6.63                   |
| 19            | 9.27                   | 39            | 6.53                   |

## 7.7.3 Factory defaults

| ltem                        | Corresponding interface | Factory Defaults |
|-----------------------------|-------------------------|------------------|
| Atmospheric Pressure        | P - 01                  | 1013 mBar        |
| Salinity                    | P - 02                  | 0.0 g/L          |
| Auto Lock                   | P - 04                  | OFF              |
| Auto power off              | P - 05                  | ON               |
| Backlight                   |                         | OFF              |
| Unit of the displayed value |                         | %                |

# **TABLE OF CONTENTS**

| 1 Preface                      | • 01 |
|--------------------------------|------|
| 1.1 Before Use                 | • 01 |
| 1.2 In Use                     | · 01 |
| 1.3 Safety                     | • 01 |
| 2 Basic Operation              | 02   |
| 2.1 Battery                    | · 02 |
| 2.2 Electrode Installation     | · 02 |
| 2.3 Shell                      | · 02 |
| 2.4 Power on/off and Backlight | · 02 |
| 3 Key Panel                    | • 03 |
| 3.1 Key instruction            | • 03 |
| 3.2 Key function               | • 03 |
| 4 Appearance                   | • 04 |
| 4.1 Display                    | • 04 |
| 4.2 Display Character Table    | • 05 |

#### pH / ORP

| <b>pH / ORP</b>                                 |
|-------------------------------------------------|
| 5.1 Technical Specifications 07                 |
| 5.2 Browse the parameter 07                     |
| <b>5.3 pH Set UP</b>                            |
| 5.3.1 PO1 pH Standard Solution                  |
| 5.3.2 PO2 Manual Temperature setting            |
| 5.3.3 PO3 Temperature Offset setting 10         |
| 5.3.4 PO4 Auto Lock Function setting11          |
| 5.3.5 P05 Auto Power Off Setting 12             |
| 5.3.6 PO6 Clearing Memory Function              |
| 5.3.7 P07 Reverting to Factory Default Setting  |
| 5.4 Calibration Mode 14                         |
| <b>5.5 Measurement Mode</b>                     |
| <b>5.6 Storage of Data</b> 16                   |
| 5.7 Calibration Parameter and Setting Parameter |
| 5.8 Appendix                                    |

#### Conductivity / TDS / Salinity

| 6.1 | <b>Technical Specifications</b> |             | <br>20 |
|-----|---------------------------------|-------------|--------|
| 6.2 | Browse the parameter            |             | <br>20 |
| 6.3 | Set UP                          |             | <br>21 |
| 6.  | 3.1 P01 Cell Constant (K)       |             | <br>21 |
| 6.  | 3.2 PO2 Temperature Compen      | sation Base | <br>22 |

| 6.3.3 PO3 Conductivity Temperature Factor      | 2 |
|------------------------------------------------|---|
| 6.3.4 PO4 TDS Factor                           | 3 |
| 6.3.5 P05 Temperature modified Factor          | 3 |
| 6.3.6 P06 Auto Lock Function Setting 2         | 4 |
| 6.3.7 P07 Auto Power Off Setting 2             | 4 |
| 6.3.8 P08 Clearing Memory Function             | 5 |
| 6.3.9 PO9 Reverting to Factory Default Setting | 6 |
| 6.4 Setting Parameter 2                        | 7 |
| 6.5 Calibration 2                              | 8 |
| 6.6 Appendix                                   | 9 |
| 6.6.1 Conductivity sensor measuring range      | 9 |
| 6.6.2 Factory Defaults 2                       | 9 |

| Dissolved Oxygen                                                                | 30 |
|---------------------------------------------------------------------------------|----|
| 7.1 Technical Specifications                                                    | 31 |
| 7.2 Browse the parameter                                                        | 32 |
| 7.3 Set UP                                                                      | 32 |
| 7.3.1 P01 Atmospheric Pressure                                                  | 32 |
| 7.3.2 PO2 Salinity Compensation                                                 | 33 |
| 7.3.3 PO3 Temperature Offset                                                    | 33 |
| 7.3.4 PO4 Auto Lock Function Setting                                            | 34 |
| 7.3.5 P05 Auto Power Off Setting                                                | 34 |
| 7.3.6 P06 Clearing Memory Function                                              | 35 |
| 7.3.7 P07 Reverting to Factory Default Setting                                  | 36 |
| 7.4 Calibration                                                                 | 37 |
| 7.5 Measurement Mode                                                            | 38 |
| 7.6 Storage of Data                                                             | 39 |
| 7.6.1 Storage of measuring data                                                 | 39 |
| 7.6.2 Browse on data storage                                                    | 39 |
| 7.6.3 Setting parameter                                                         | 40 |
| 7.7 APPENDIX                                                                    | 41 |
| 7.7.1 The corresponding Average Atmospheric Pressure with the Altitude $\cdots$ | 41 |
| 7.7.2 Water saturated dissolved oxygen in different temperature                 | 42 |
| 7.7.3 Factory defaults                                                          | 42 |
| 8 GENERAL INFORMATION                                                           | 43 |
| 8.1 Warranty                                                                    | 43 |

| 8.1 Warranty                                | <br>43 |
|---------------------------------------------|--------|
| 8.2 Return Of Malfunction Instruments       | <br>43 |
| 8.3 Guidelines Or Returning Unit For Repair | <br>43 |

## 7.7.1 The corresponding Average Atmospheric Pressure with the Altitude

| Altitude h/m | Average Atmospheric Pressure ph/kPa | Altitude h/m | Average Atmospheric Pressure ph/kPa |
|--------------|-------------------------------------|--------------|-------------------------------------|
| 0            | 101.3                               | 2800         | 71.4                                |
| 100          | 100.1                               | 2900         | 70.5                                |
| 200          | 98.8                                | 3000         | 69.6                                |
| 300          | 97.6                                | 3100         | 68.7                                |
| 400          | 96.4                                | 3200         | 67.9                                |
| 500          | 95.2                                | 3300         | 67.0                                |
| 600          | 94.0                                | 3400         | 66.2                                |
| 700          | 92.8                                | 3500         | 65.4                                |
| 800          | 91.7                                | 3600         | 64.6                                |
| 900          | 90.5                                | 3700         | 64.6                                |
| 1000         | 89.4                                | 3800         | 63.0                                |
| 1100         | 88.3                                | 3900         | 62.2                                |
| 1200         | 87.2                                | 4000         | 61.4                                |
| 1300         | 86.1                                | 4100         | 60.7                                |
| 1400         | 85.0                                | 4200         | 59.9                                |
| 1500         | 84.0                                | 4300         | 59.2                                |
| 1600         | 82.9                                | 4400         | 58.4                                |
| 1700         | 81.9                                | 4500         | 57.7                                |
| 1800         | 80.9                                | 4600         | 57.0                                |
| 1900         | 79.9                                | 4700         | 56.3                                |
| 2000         | 78.9                                | 4800         | 55.6                                |
| 2100         | 77.9                                | 4900         | 54.9                                |
| 2200         | 76.9                                | 5000         | 54.2                                |
| 2300         | 76.0                                | 5100         | 53.5                                |
| 2400         | 75.0                                | 5200         | 52.9                                |
| 2500         | 74.1                                | 5300         | 52.2                                |
| 2600         | 73.2                                | 5400         | 51.6                                |
| 2700         | 72.3                                | 5500         | 50.9                                |

#### 7.6.3 Setting parameter

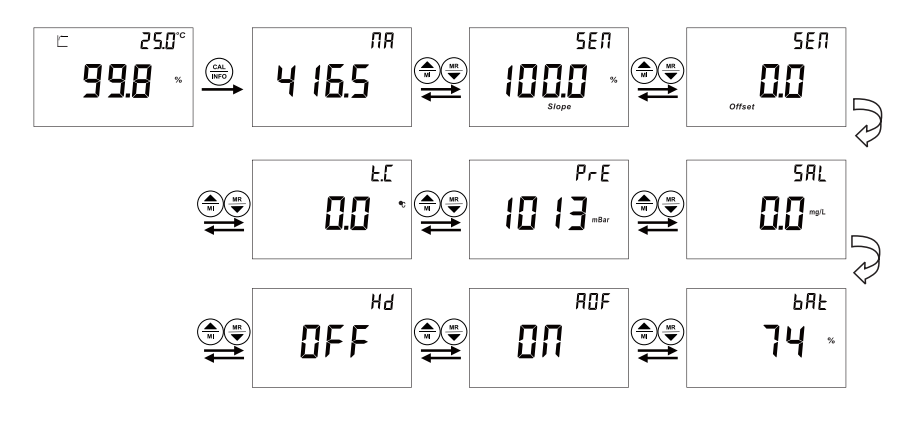

1. Long press  $\begin{pmatrix} cAL \\ WF \end{pmatrix}$  to enter into Setting parameter when in measurement mode. Press  $\begin{pmatrix} AL \\ W \end{pmatrix}$  to check through all the parameters.

2. Press  $\binom{MODE}{ESC}$  to quit and go back to measurement mode.

#### 1.1 Before Use

Thank you for selecting CLEAN meter.

Although the meter use advanced technology and meet

the requirements of current safety rules, improper use can still threaten the safety of users, and / or cause harmful influences to factory and other equipments. Therefore, before using the meter, relevant person must read and understand contents of this operation manual.

Operation manual should be kept accessible within the person who use the meter. If you have problems which are not mentioned or can not be explained in this manual, please contact CLEAN local customer service center. They will be very glad to help you.

#### 1.2 In Use

On any unmentioned use or the use that contradict with the technical parameters the operators should bear the responsibility.

Other conditions of right use include:

- Remarks and requirements stated in operation manual.
- Local safety regulations on safe operation.
- Information and warning of products that are used together with the meter in the contract. (chassis, electrode, etc.)
- Required operating environment and working condition.

#### 1.3 Safety

| ٨  | The meter may only be carried out by trained experts.                                                                                                    |
|----|----------------------------------------------------------------------------------------------------|
| !\ | Unqualified meter should not be installed and used.                                                                                                    |
|    | The meter should be used under the required working condition.                                                                                                    |
|    | The meter should not be opened and repaired by clients themselves.                                                                                                    |
|    | Modified meter should not be used. Manufacturers and suppliers do not bear<br>responsibility for the damage and lost caused by modifying instruments without<br>permission. Clients should bear all the risks.<br>This instrument is IP67 rated. Please use waterproof cable glands when you connect<br>the cable. Also, please loose it when you open the cover. After connecting the<br>cable, please tighten the cable conductor according to the following instruction<br>with cable ties, or it will cause danger such as cable conductor or interface falls off<br>when open the cover. |
|    | ${\mathbb A}$ Please make sure to cut the power off when you open the cover to carry on any operation.                                                                                                    |

## 2 Basic Operation

#### 2.1 Battery

Use the coin to remove the battery cover by following the "-" direction. Insert 2\*7AAA batteries in the battery compartment with the correct Positive and Negative poles. Tight the battery cover by following the "+" direction.

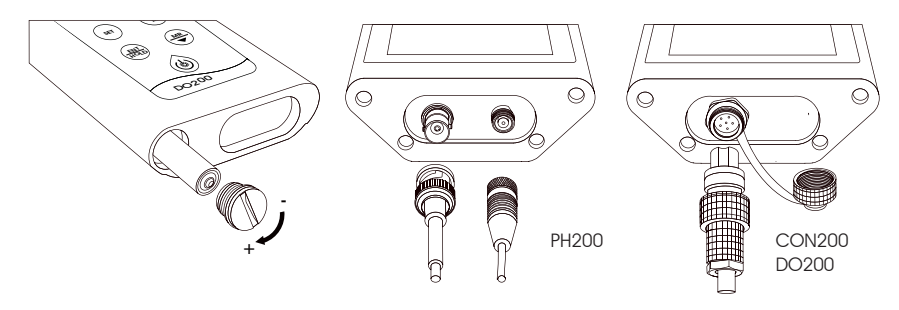

#### 2.2 Electrode Installation

You can refer to the Electrode operation manual for use and maintenance. The direction of the red dot marker on the Electrode and the salient point on the unit should be the same when install the electrode to the unit. Remove the electrode by pulling out the clamp on the electrode.

#### 2.3 Shell

This series of meter is portable and water-proof, with IP67 rated. If the meter accidentaly touches water or other fluids, pls wipe it clean immediately. The meter function is not affected usually. But if affected and cannot use, (possibly because of the battery cover is not tight and penetrated by water). Please contact our company or CLEAN local customer service center. They will be very glad to help you.

#### 2.4 Power on/off and Backlight

#### Power on

Short press power on/off key to start the meter. You can hear the indicator tone and whole screen displayed within 1 second.

#### Power off

Long press the power on/off key to power off the meter. Auto power off in 10 minutes if without any operation. LCD backlight

Short press power on/off key to control if turn on the backlight or not.

# 7.6 Storage of Data

#### 7.6.1 Storage of measuring data

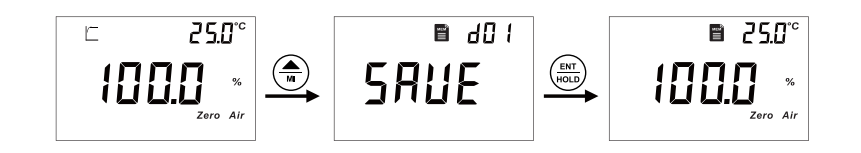

1. If you need to save the measuring data once it is stabilized, press (m), the Lot no. will be shown on the upper right of the screen. Press "(m)" to save the data. You can also press (m) to not save. The meter will automatically go back to measurement mode after data saved. The unit at most can save 50 sets data. The screen will show "OVER" if more than 50 sets reminds you the memory card is full.

2.Enter into setting mode P-06 if you need to delete the saved data forever. You can refer to Clearing memory function.

#### 7.6.2 Browse on data storage

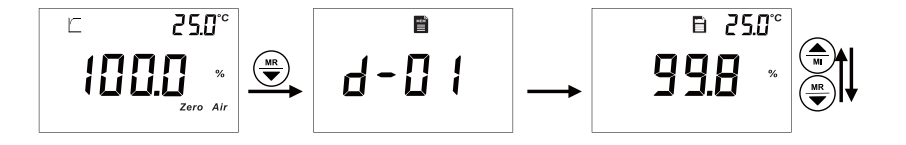

1. Press  $\underbrace{\texttt{MS}}_{\texttt{SC}}$  to enter into the browse on the data storage , the Lot no. will be shown and data twinkling. Press  $\underbrace{\texttt{MOD}}_{\texttt{SC}}$  to check all the saved data. Press  $\underbrace{\texttt{MOD}}_{\texttt{SC}}$  to go back to measuring mode. If showed "NONE" means no data is saved yet.

2. If you quit and re-entering during checking the data, the meter will freeze in the last set of data.

# 7.5 Measurement Mode

You can first set the meter per your request. Otherwise, the setting will be factory defaults.
 Before each measuring, first lay aside the electrode for around 15mins to fully activate the

sensor after the electrode is connected with the meter.

3. After power on, press  $\binom{MODE}{ESC}$  to select the operation mode (% or mg/L).

4. Immerse the electrode in the solution and stir gently. The measuring mark will twinkle. You can read the value once the data is stabilized and shows the stable symbol .

5. If the Auto Lock Function is ON, the meter can lock the measured value after the reading had stabilized and display  $\hat{\mathbf{M}}_{\text{HOLD}}$ . Press  $\begin{pmatrix} \mathbf{M} \mathbf{M} \\ \mathbf{H} \mathbf{M} \mathbf{M} \end{pmatrix}$  to unlock.

6. If the changed temperature is needed, you can refer to P-03 Temperature Offset.

## 3 Key Panel

#### 3.1 Key instruction

**Short press:** Short press means release the key once after pressing. (If there is no mark out below, default it as Short press)

Long press: Long press means press the key for 3 seconds and release.

**Hold:** Hold means not release the key, used in adjusting data and accelerate after a certain time. Not release the key until the value is set as needed.

### 3.2 Key function:

| Кеу | Description                                                                                            |
|-----|----------------------------------------------------------------------------------------------------|
|     | Power on<br>ON/OFF backlight<br>Long press to Power off                                                |
|     | Mode switch<br>Exit from current mode operation                                                        |
| SET | Data setting                                                                                           |
|     | Enter into calibration mode<br>Long press to enter into parameter browsing                             |
|     | Freeze or unlock the displayed value                                                                   |
|     | Store the displayed value into memory<br>Increment values or scroll through the next options available |
|     | Recall stored values from the memory<br>Decrement values or scroll through the next options available  |

## 4 Appearance

#### 4.1 Display

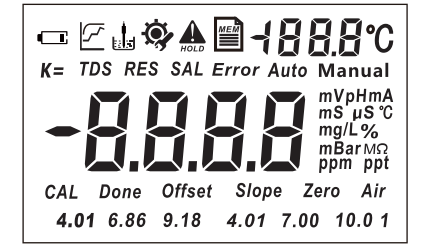

- 1 Measuring Status-Calculating
- 2 Measuring Status-Stable Value
- 3 Electrode inserted display
- 4 🐼 Setup display
- 5 Offset Electrode Offset
- 6 Slope Electrode Slope
- 7 Done Calibration Done
- 8 mV, PH, mA, ° C, %  $\square$ mS, uS, ° C, mg/L, ppm, ppt $\square$ g/L $\square$ mBar Unit of Measurement
- 9 Auto / Manual Temperature Compensation
- 10 4.01 、7.00 、10.01 Calibrated Points -USA Buffer Standard
- 11 4.01, 6.86, 9.18 Calibrated Points NIST Buffer Standard

# 7.4 Calibration

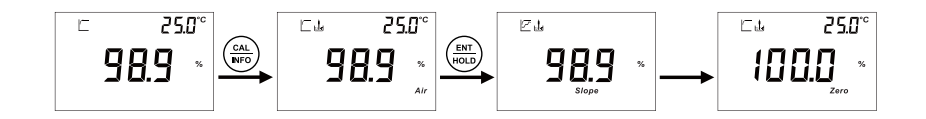

 1. In measurement mode, press  $\begin{pmatrix} call \\ MPO \end{pmatrix}$  to enter calibration process. .

 2. First point calibration-100% air calibration: put the sensor in air, after you get a stable value or the stable symbol shows up, press  $\begin{pmatrix} ENT \\ WDD \end{pmatrix}$  key to confirm 100.0% saturated dissolved oxygen point.

 3. After pressing  $\begin{pmatrix} ENT \\ WDD \end{pmatrix}$ , the electrode Slope will be showed on the screen. Then automatically initiate second point calibration -0% point calibration.

Note: Factory defaults first point 100% air calibration. If you don't need to calibrate 0% point, press  $\widehat{\binom{MODE}{ESC}}$  key to go back to measurement mode.

After air calibration, the meter will automatically initiate second point calibration:

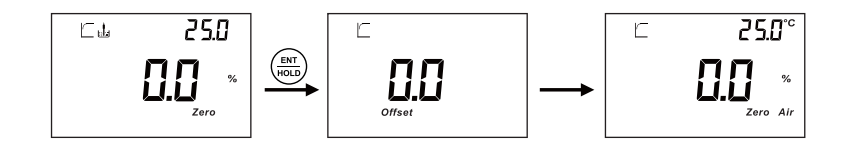

1. Dip the sensor in standard solution, when the value is stable, press  $\left(\frac{\text{ENT}}{\text{NOLD}}\right)$  key to confirm 0% point. Then system go back to measurement mode.

2. If you need to adjust the Atmospheric Pressure Compensation and the Salinity Compensation according to local situation. You can set in P-01 and P-02.

#### Illustration on the calibration point symbols:

- 1. The "Air" is shown at the right bottom of the screen during and after air calibration.
- 2. The "Zero" is shown at the right bottom of the screen during and after air calibration.
- 3. Both"Air" and "Zero" is shown after 2 points calibration.

#### Note:

You can press  $\binom{\text{wore}}{\text{Esc}}$  back to the measurement mode during calibration and all the calibration point is saved. When the measured signal is out-ranged, the sign "Err" will be showed, possibly the aging electrode or the polluted standard solutions lead to this.

#### 7.3.7 P07 Reverting to Factory Default Setting

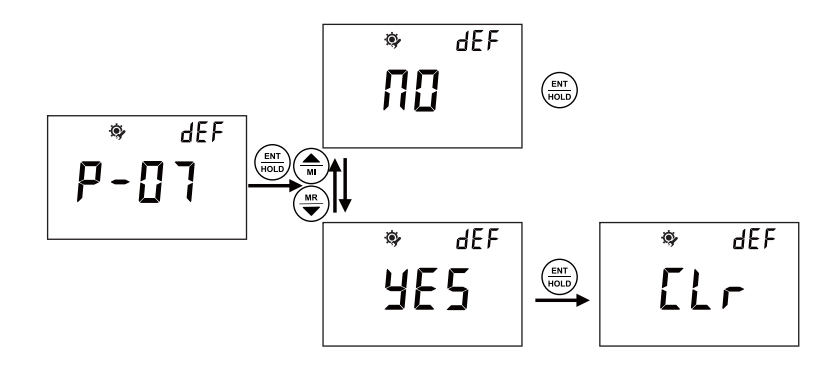

- In P-07, you can select NO or YES to not reverting or reverting to factory settings by pressing .
- Please refer to above description steps to set up P-07.
- If select YES, the meter will revert all the settings to factory defaults and all the settings will lost forever. The unit will restart at the same time.
- You can go to next parameter setting by pressing (A) (WR), or pressing (MODE ESC) key to quit and go back to measurement mode.

#### Note:

1. During setting, you can press  $\frac{(mOE)}{ESC}$  key to quit setting whenever necessary.

2. During setting, you can adjust anything twinkling by pressing  $(\textcircled{\textbf{u}})$   $(\textcircled{\textbf{w}})$ . If it is the data twinkling, you can speedy adjust the data by pressing  $(\textcircled{\textbf{u}})$   $(\textcircled{\textbf{w}})$ .

#### 4.2 Display Character Table

| SEЛ    | Sensor                             | EOde | Password Setting        |
|--------|------------------------------------|------|-------------------------|
| Ł.5    | Automatic Temperature Compensation | dЕF  | Factory Defaults        |
| F'E    | Manual Temperature Compensation    | 5L I | Sensor Slope 1          |
| Auto   | Automatic Temperature Compensation | 515  | Sensor Slope 2          |
| Manual | Manual Temperature Compensation    | SAUE | Save Data               |
| Slope  | Electrode Slope                    | Err  | Error                   |
| НЬ     | autolock                           | 00   | On                      |
| ROF    | Auto Off                           | OFF  | Off                     |
| ПОЛЕ   | no stored data                     | ПО   | No                      |
| ELr    | Clear data                         | YE S | Yes                     |
| d -    | place of the stored data           | 0Ur  | Temperature value Over  |
| Offset | Sensor Offset                      | Udr  | Temperature value Under |
| Ρ-     | Menu item                          | FULL | Full Data Storage       |
|        |                                    | OUEr | Measuring Value Over    |
| ЬUF    | Buffer Solution                    | UNdr | Measuring Value Under   |
| П 15E  | NIST Standard                      |      | Г                       |
| USA    | USA Standard                       | 0A   | nA output of electrode  |
|        |                                    | SLP  | Sensor slope            |
| F92    | TDS                                | PrE  | Atmospheric pressure    |
| SAL    | Salinity                           | SAL  | Salinity                |
| FLF    | Temperature Base                   | 05P  | %                       |
| E 0 E  | Coefficient                        | 00   | mg/L                    |
| OFS    | Offset                             | 0Pr  | DO electrode voltage    |

# pH / ORP PH200 Meter

- New design, Comfortable holding, Easy carrying , Simple Operation
- 65\*40mm, large LCD with backlight for easy meter information reading
- IP67 rated, dustproof and waterproof, Floats on water
- Up to 3 points auto-buffer-recognition: Zero offset, Slope of Acid/Alkali segment, Ensure accurate measuring results for the full range
- One key to check through all the settings, including: Zero offset, Slope of Acid/Alkali segment, and all the settings
- Auto lock function
- 50 data sets memory stores and recalls
- Auto Power off saves battery after 10-mins non-use
- 2\*1.5V 7AAA battery, long battery life
- CP337 Operating Carrying Pouch

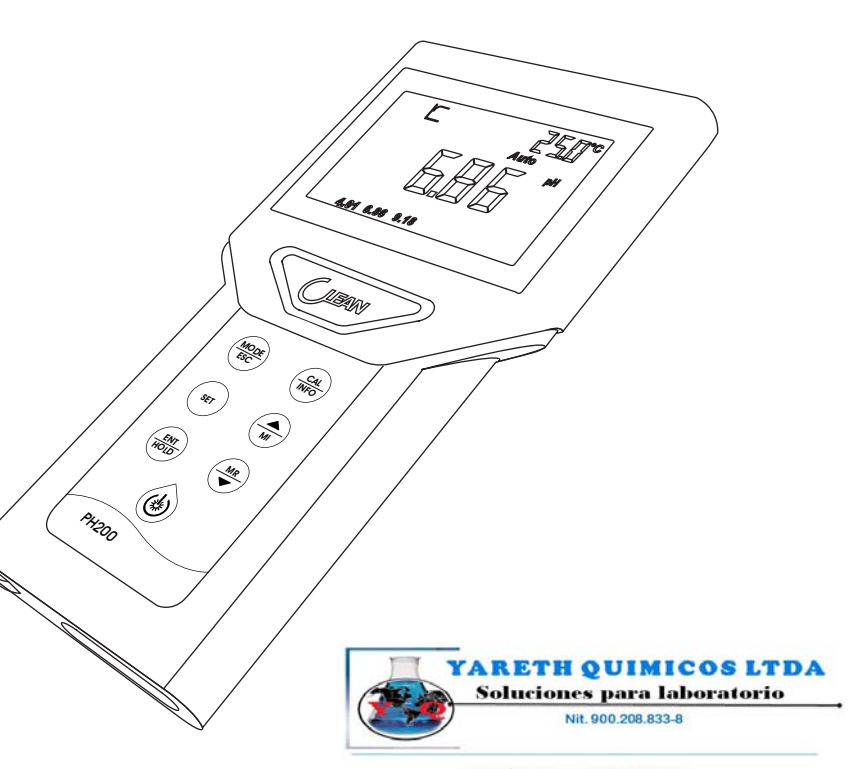

Reactivos Guímicos, Eguipos para la industria y Laboratorios Consultador 4540003 - 3643414 E-meti conscisiónador de la conscisión de la conscisión de la consciencia Bogota D.C. Conseña

## 7.3.6 P06 Clearing Memory Function

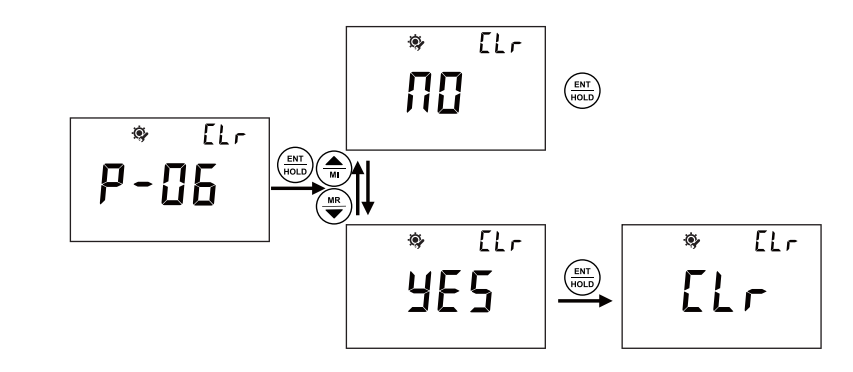

- In P-06, you can set the Clearing Memory Function.
- Please refer to above description steps to setup P-06.
- If select YES, the meter will clear all the saved data.
- You can go to next parameter setting by pressing (A) (W), or press (MODE BOC kto measurement mode.

#### 7.3.4 P04 Auto Lock Function Setting

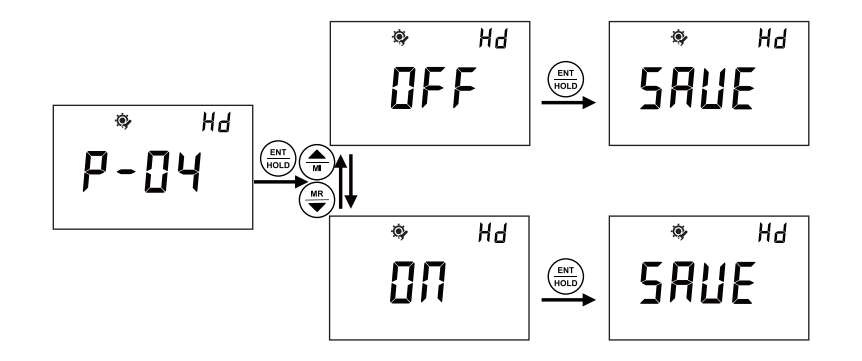

- In P-04, you can set the Auto Lock Function.
- Please refer to above description steps to setup P-04.
- If the Auto Lock Function is ON, the meter can lock the measured value after the reading had stabilized and display  $A_{\text{HOLD}}$ . Press  $\left(\frac{MODE}{ESC}\right)$  to unlock.
- You can go to next parameter setting by pressing (A) (W), or press (MODE ESC) key to quit and go back to measurement mode.

#### 7.3.5 P05 Auto Power Off Setting

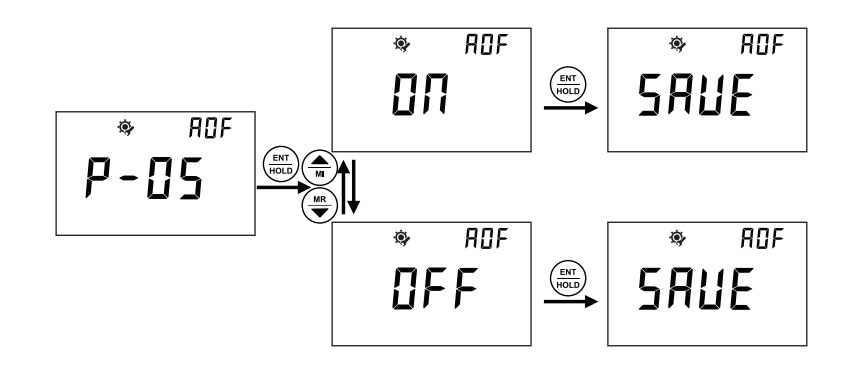

- DO200
- In P-05, you can set the Auto Power Off Function.
- Please refer to above description steps to setup P-05.
- If the Auto Power Off is ON, the meter will power off if no operation in 10mins.
- You can go to next parameter setting by pressing (M) (M), or press  $(\textcircled{MODE}_{ESC})$  key to quit and go back to measurement mode.

# 5.1 Technical Specifications

| рН              | Range        | -2.00 🛛 16.00 pH                   |
|-----------------|--------------|------------------------------------|
|                 | Resolution   | 0.01 pH                            |
|                 | Accuracy     | ±0.2% F.S.                         |
| ORP             | Range        | -2000~2000 mV                      |
|                 | Resolution   | 1 mV                               |
|                 | Accuracy     | ± 0.2% F.S.                        |
| Temperature     | Range        | -10.0 ℃~110.0 ℃                    |
|                 | Resolution   | 0.1 °C                             |
|                 | Accuracy     | ± 0.2 °C                           |
| Power           | Power supply | 2*7 AAA batteries                  |
|                 | Working time | >500 hrs                           |
| pH Buffer Kinds | NIST         | 4.00🛛 6.86🖾 9.18                   |
|                 | USA          | 4.01 7.00 10.01                    |
| Others          | Environment  | -5 °C~60 °C, Relative humidity⊠90% |
|                 | Memory       | 50 sets                            |
|                 |              |                                    |

# 5.2 Browse the parameter

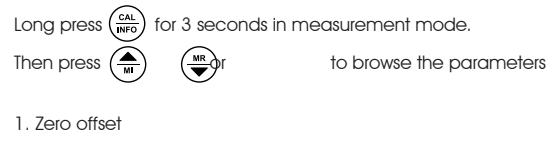

- 2. Slope
- 3. High/Low segment of the slope  $% \mathcal{A}(\mathcal{A})$
- 4. Buffer kinds
- 5. Temperature compensation
- 6. Hold Auto Lock
- 7. Auto power off
- 8. Battery power

# 5.3 pH Set Up

### 5.3.1 PO1 pH Standard Solution

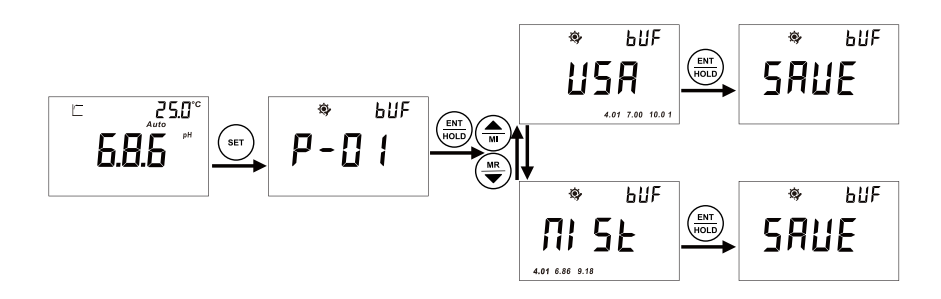

After power-up, the unit will enter the measurement mode. Factory default is pH measuring

- mode. You can switch between the pH measurement mode and the ORP measurement mode by pressing the (more) Key.
- Press (set) to enter SET up step; Press (AL RFO) to enter the Electrode Calibration mode.
- In P-01, you can select a group of buffer solutions as a standard: USA (10.01 $\boxtimes$ 7.00 $\boxtimes$ 4.01) or NIST
- (4.01\26.86\29.18).
- Please refer to above description steps to set up P-01.
- You can go to next parameter setting by pressing 🖓 🕸 , or pressing 👘 key to quit and
- go back to measurement mode.

PH200

#### 7.3.2 PO2 Salinity Compensation

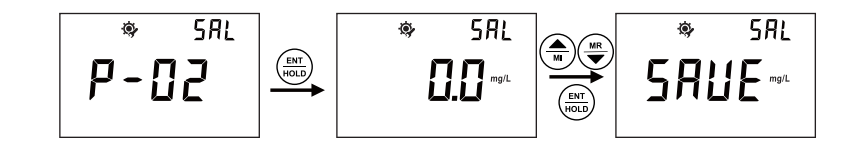

- In P-02, you can set up Salinity concentration value for compensation to get the better measurement result.
- Please refer to above description steps to setup P-02.
- Range: 0.0-40.0mg/L
- You can go to next parameter setting by pressing (A) (V), or press (M) (V), or press (M)

### 7.3.3 PO3 Temperature Offset

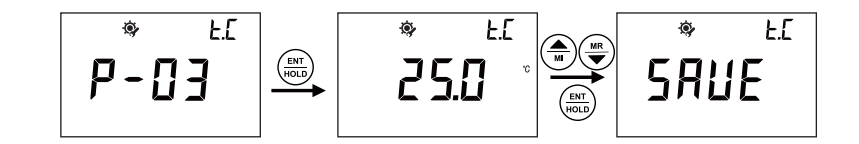

- In P-03, you can set up temperature offset value for better measurement result.
- Please refer to above description steps to setup P-03.
- Range: +10°C
- You can go to next parameter setting by pressing (w), or press (wore to measurement mode.

# 7.2 Browse the parameter

Long press  $\binom{CAL}{MTO}$  for 3 seconds in measurement mode. Then press  $\binom{AL}{MT}$   $\binom{MTO}{T}$  to browse the parameters

- 1. Workina voltaae
- 2. Slope
- 3. Zero offset
- 4. Manual Temperature compensation
- 5. Atmospheric Pressure
- 6. Salinity
- 7. Hold Auto Lock
- 8. Auto power off
- 9. Battery power

## 7.3 pH SET UP

#### 7.3.1 PO1 Atmospheric Pressure

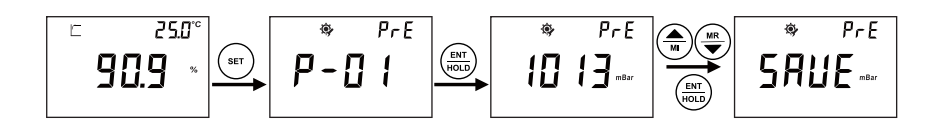

- In measurement mode, press (100 E) concentration mg/L. Press (150 b) to enter into parameter setting mode. Press (150 b) to enter into electrode calibration mode.
- In P-01, you can adjust Atmospheric Pressure value for compensation to get the better measurement result.
- Please refer to above description steps to setup P-01.
- Range: 600mbar-1400mbar.

#### 5.3.2 PO2 Manual Temperature setting

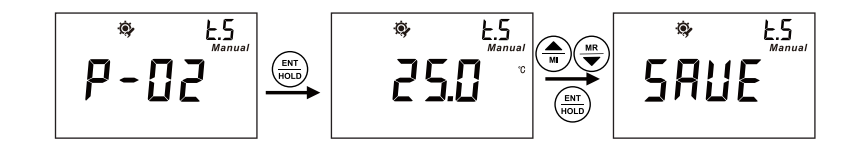

- After entering P-02, you can set the manual temperature by pressing (M) (W). Long press (M) (W) for speedy setting. Confirm your setting by pressing (M).
- Manual Temperature setting range: 0°C --100°C.
- Please refer to above description steps to set up P-02.
- You can go to next parameter setting by pressing (M) (WR), or pressing (MODE) key to quit and go back to measurement mode.

#### Note:

1. Please make sure the Temperature Electrode is UNPLUGGED when manual Temperature compensation. Otherwise, the unit will display "Err" and go back to the set up menu for fresh operation. The "Manual" is displayed beneath the main screen normally.

2. It is not working to unplug the Temperature Electrode while setting. You have to set again after removing the electrode and quit the current mode.

DO200

#### 5.3.3 PO3 Temperature Offset setting

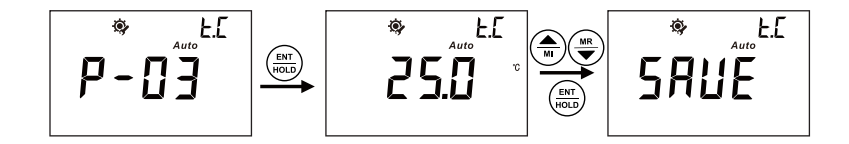

- Temperature Offset range: +10°C.
- Please refer to above description steps to set up P-03.
- You can go to next parameter setting by pressing  $(\mathbf{M}, \mathbf{V})$ , or pressing  $(\mathbf{M}, \mathbf{V})$ , or pressing  $(\mathbf{M}, \mathbf{V})$  key to quit and go back to measurement mode.

#### Note:

 Please make sure the Temperature Electrode is PLUGGED when Temperature Offset setting. Otherwise, the unit will display "Err" and go back to the set up menu for fresh operation. The "Auto" will be displayed beneath the main screen the screen normally.

2. It is not working to plug the Temperature Electrode while setting. You have to set again after plugging in the electrode and quit the current mode.

# 7.1 Technical Specifications

| Testing items         |              |                                                                     |
|-----------------------|--------------|---------------------------------------------------------------------|
| Saturation Percentage | Range        | 0.0% ~ 400.0%                                                       |
|                       | Resolution   | 0.1%                                                                |
| -<br> <br> <br>       | Accuracy     | ±0.2% F.S.                                                          |
| Oxygen concentration  | Range        | 0.00 mg/L ~ 40.00 mg/L                                              |
|                       | Resolution   | 0.01 mg/L                                                           |
| Ĩ                     | Accuracy     | ±0.2% F.S.                                                          |
| Temperature           | Range        | when compensating:0.0 $^\circ\text{C}$ $\sim$ 50.0 $^\circ\text{C}$ |
|                       |              | when testing:0.0 $^\circ\text{C}$ ~ 50.0 $^\circ\text{C}$           |
|                       | Resolution   | 0.1 ℃                                                               |
|                       | Accuracy     | ±0.2 °C                                                             |
| Settings              |              |                                                                     |
| Atmospheric Pressure  | Range        | 600 mbar ~ 1400 mbar                                                |
|                       | Resolution   | 1 mbar                                                              |
| <br> <br>             | Default      | 1013 mbar                                                           |
| Salinity              | Range        | 0.0 g/L ~ 40.0 g/L                                                  |
|                       | Resolution   | 0.1 g/L                                                             |
|                       | Default      | 0.0 g/L                                                             |
| Others                |              |                                                                     |
| Power                 | Power supply | 2*7AAA batteries                                                    |
| ۲<br>۱<br>            | Working time | >500 hrs                                                            |
| Environment           | Humidity     | -5 °C ~ 60 °C , Relative humidity < 90%                             |

# Dissolved Oxygen DO200 Meter

- New design, Comfortable holding, Easy carrying, Simple Operation
- 65\*40mm, large LCD with backlight for easy meter information reading
- IP67 rated, dustproof and waterproof, Floats on water
- Unit display: mg/L or %
- One key to check through all the settings, including: Zero offset, slope and all the settings
- · Galvanic cell mode, without polarization, easy measuring
- Auto lock function
- 50 data sets memory stores and recalls
- Auto Power off saves battery after 10-mins non-use
- 2\*1.5V 7AAA battery, long battery life
- CP337 Operating Carrying Pouch

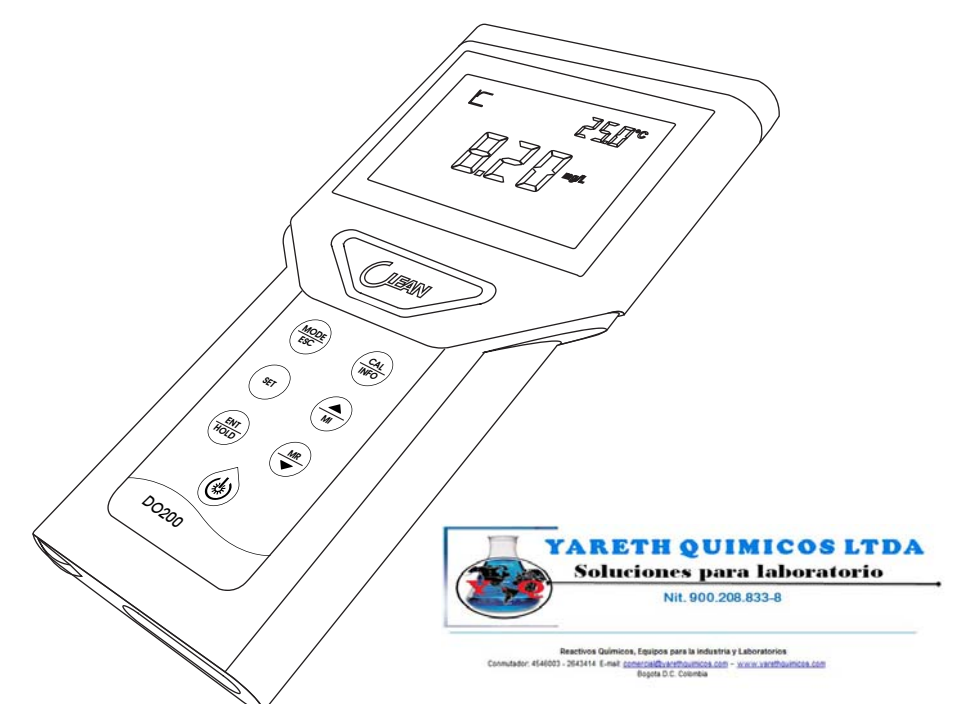

## 5.3.4 P04 Auto Lock Function setting

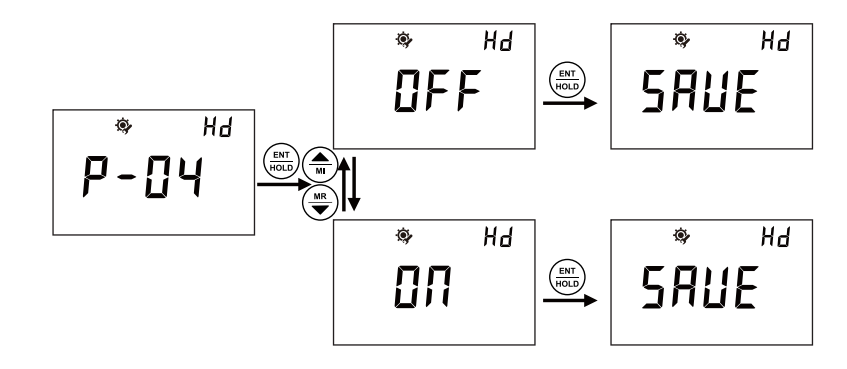

- After entering P-04, you can select ON or OFF the Auto Lock Function by pressing (m) (m). If the Auto Lock Function is ON, the meter can lock the measured value after the reading had stabilized and display (m). Press (m) to unlock.
- Please refer to above description steps to set up P-04.
- You can go to next parameter setting by pressing (M) (M), or pressing (MODE) key to quit and go back to measurement mode.

DO200

### 5.3.5 P05 Auto Power Off Setting

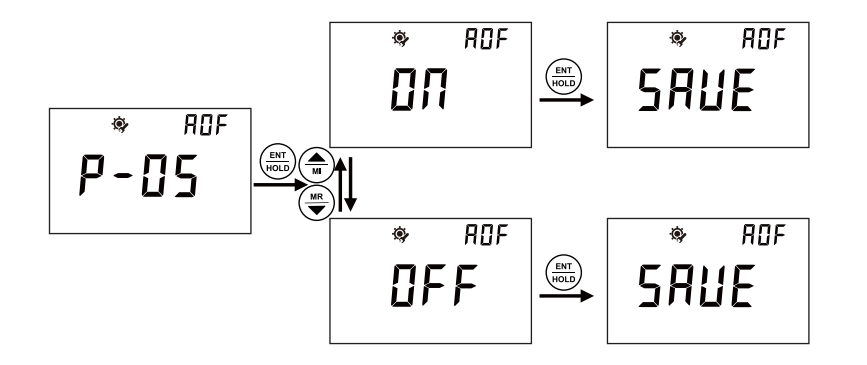

- After entering P-05, you can select ON or OFF the Auto Power Off by pressing (). If the Auto Power Off is ON, the meter will power off if no operation in 10mins.
- Please refer to above description steps to set up P-05.

## 5.3.6 P06 Clearing Memory Function

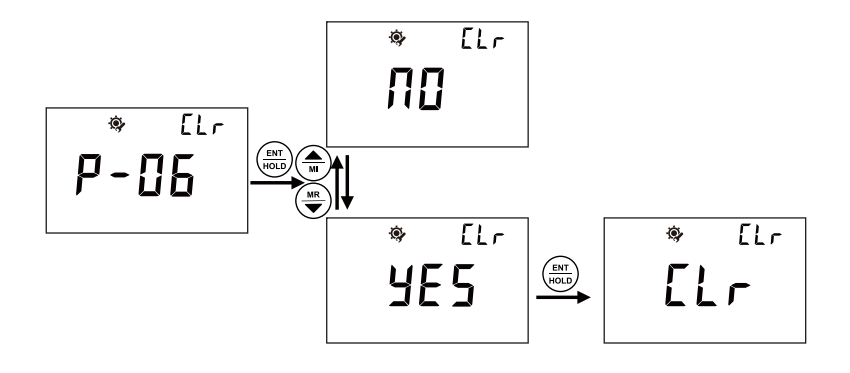

- After entering P-06, you can select NO or YES to not clear or clear the data by pressing ()
   If select YES, the meter will clear all the saved data.
- Please refer to above description steps to set up P-06.
- You can go to next parameter setting by pressing  $(\underbrace{\mathbf{w}}_{w})$ , or pressing  $(\underbrace{\mathbf{wore}}_{\mathsf{ESC}})$  key to quit and go back to measurement mode.

# 6.6 Appendix

#### 6.6.1 Conductivity sensor measuring range:

| Cell Constant | Range              | Resolution  |
|---------------|--------------------|-------------|
| K=0.01 cm     | 0.000~4.000 µ\$/cm | 0.001 μS/cm |
|               | 0.00~40.00 µ\$/cm  | 0.01 μS/cm  |
|               | 0.0~400.0 µ\$/cm   | 0.1 μS/cm   |
| K=0.1 cm      | 0.00~40 .00 µ\$/cm | 0.01 μS/cm  |
|               | 0.0~400.0 μS/cm    | 0.1 μS/cm   |
|               | 0~4000 µ\$/cm      | 1 μ\$/cm    |
| K=1 cm        | 0.0~400.0 µ\$/cm   | 0.1 μS/cm   |
|               | 0~4000 µ\$/cm      | 1 μ\$/cm    |
|               | 0~40.00 m\$/cm     | 0.01 m\$/cm |
| K=10 cm       | 0~4000 µ\$/cm      | 1 μ\$/cm    |
|               | 0~40.00 mS/cm      | 0.01 m\$/cm |
|               | 0~400.0 m\$/cm     | 0.1 mS/cm   |

## 6.6.2 Factory Defaults

| Instrument Constant                         | Measurement Range                                       | Initial value |
|---------------------------------------------|---------------------------------------------------------|---------------|
| Cell constant type                          | 0.01, 0.1, 1, 10                                        | 1.0           |
| Temperature Base                            | 15.0~35.0 °C                                            | 25.0 °C       |
| Conductivity variance ratio per temperature | 0.00~10.00%                                             | 2.00%         |
| TDS factor                                  | 0.40~1.00                                               | 0.50          |
| Salinity factor                             | 0.48~0.65                                               | 0.65          |
| Temperature bias                            | $+10\ensuremath{^\circ C}$ of the indicated temperature | 0.0 °C        |
| Auto Lock function                          | OFF or ON                                               | OFF           |
| Auto Power off function                     | ON or OFF                                               | ON            |

# 6.5 Calibration

#### Note: Calibration must be done in the following three occasions:

- 1. before using new sensors or new meter;
- 2. when the sensor been used for a long time and lead to a widely deviation measuring result.
- 3. when reference temperature or temperature factor need to be changed.

## Calibration step

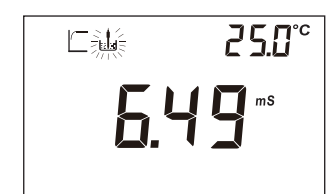

- In measurement mode, press (at most be calibration mode.
   Dip the electrode into standard solution.
   After you get a stable current value or the is showed, press (at most be current value).
   Figures to match with the standard solution. Adjustable range is +30% of the stable current value.
   Press (at most be calibration process.
   The value of coll constant / indicates the status of the closterode.
- 4. The value of cell constant K indicates the status of the electrode.

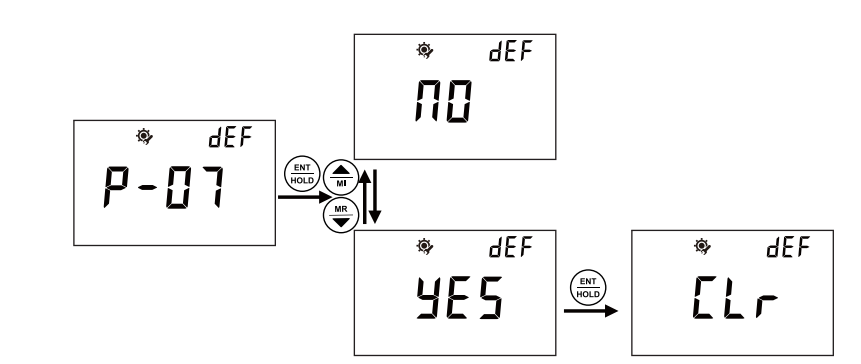

5.3.7 P07 Reverting to Factory Default Setting

- Please refer to above description steps to set up P-07.
- You can go to next parameter setting by pressing (M) (M), or pressing (MODE) key to quit and go back to measurement mode.

#### Note:

 1. During setting, you can press
  $\begin{pmatrix} MODE \\ ESC \end{pmatrix}$  key to quit setting whenever necessary.

 2. During setting, you can adjust anything twinkling by pressing  $\begin{pmatrix} \blacksquare \\ M \end{pmatrix}$   $\begin{pmatrix} \blacksquare \\ M \end{pmatrix}$ . If it is the data

twinkling, you can speedy adjust the data by pressing  $(\underbrace{\blacksquare}_{M})$ 

# 5.4 Calibration Mode

1 pH Calibration

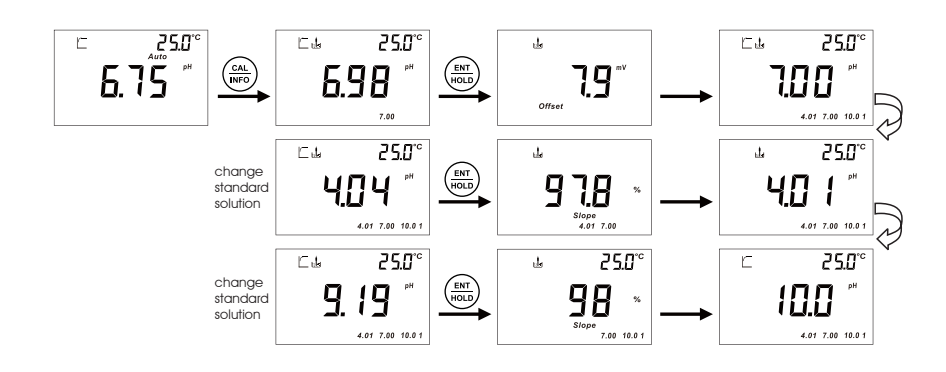

2. Inset the electrode in the pre-set standard solution. You can refer to P-01 explanation on the standard solution setting.

3. Press  $\left(\begin{array}{c} \frac{CAL}{NFO}\end{array}\right)$  and wait the measuring value to be stabilized. Then press  $\left(\begin{array}{c} \frac{ENT}{HOLD}\end{array}\right)$  to confirm. The offset slope will be shown after the calibration.

#### Note: System defaults first point calibration is 6.86pH or 7.00pH.

After the first point calibration, the second point calibration will begin automatically. Then the third point calibration will be continued. The meter will back to measurement mode after all the calibration is done.

#### Note:

You can press  $\binom{\text{MODE}}{\text{ESC}}$  back to the measurement mode during calibration and all the calibration point is saved. When the measured signal is out-ranged, the sign "Err" will be showed, possibly the aging electrode or the polluted standard solutions lead to this.

# 6.4 Setting Parameter

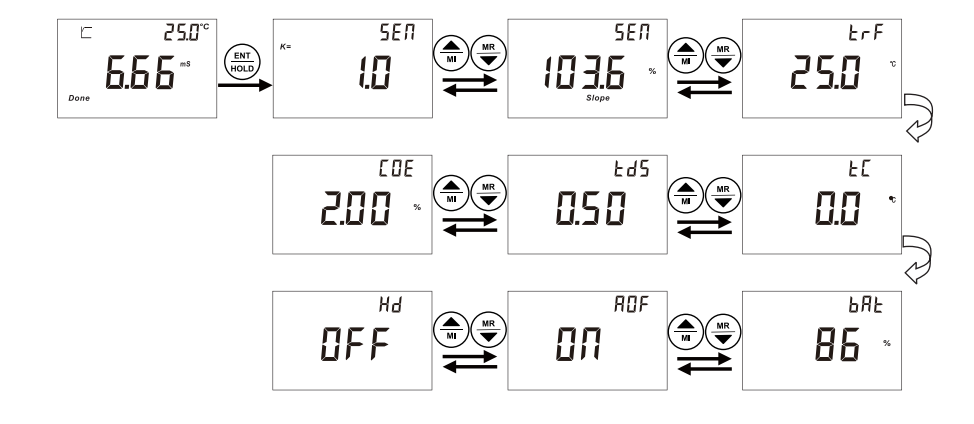

1. Long press  $\begin{pmatrix} cal}{m\sigma} \end{pmatrix}$  to enter into Setting parameter when in measurement mode. Press  $\begin{pmatrix} a \\ m \end{pmatrix}$   $\begin{pmatrix} m \\ m \end{pmatrix}$  to check through all the parameters.

2. Press  $\binom{\text{MODE}}{\text{ESC}}$  to quit and go back to measurement mode.

#### 6.3.9 P09 Reverting to Factory Default Setting

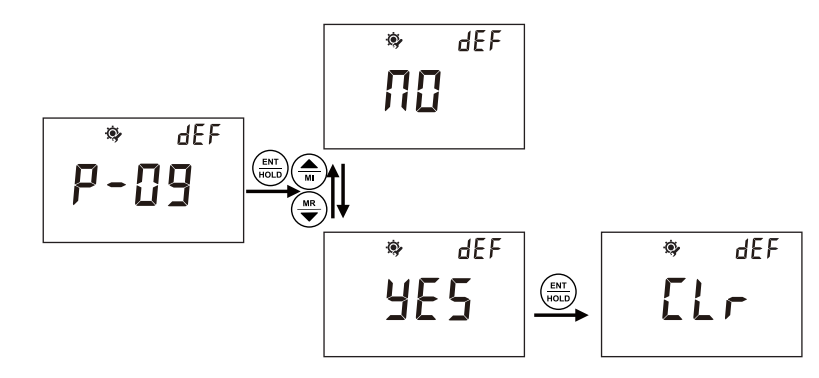

- In P-09, you can select NO or YES to not reverting or reverting to factory settings by pressing ( m)
- Please refer to above description steps to set up P-09.
- If select YES, the meter will revert all the settings to factory defaults and all the settings will lost forever. The unit will restart at the same time.
- You can go to next parameter setting by pressing  $(\stackrel{\frown}{\clubsuit})$  $\left( \underbrace{\mathsf{MR}}_{\mathbf{\nabla}} \right)$ , or pressing  $\left( \underbrace{\mathsf{MODE}}_{\mathsf{ESC}} \right)$  key to quit and go back to measurement mode.

#### Note:

- 1. During setting, you can press  $\binom{MODE}{ESC}$  key to quit setting whenever necessary.
- 2. During setting, you can adjust anything twinkling by pressing  $(\mathbf{M})$ . If it is the data twinkling , you can speedy adjust the data by pressing  $\left( \stackrel{\frown}{\blacksquare} \right) \left( \stackrel{\frown}{\blacksquare} \right)$

# 5.5 Measurement Mode

1. You can first set the meter per your request. Otherwise, the setting will be factory defaults.

2. Use tap water or distilled water to clean the pH and the temperature electrode, removing the adhesive impurities on the surface of electrode.

3. After power on, press  $\binom{MODE}{ESC}$  to select the operation mode (pH or mV).

4. Immerse the pH and the temperature electrode in the solution and stir gently. The measuring mark will twinkle. You can read the value once the data is stabilized and shows the stable mark.

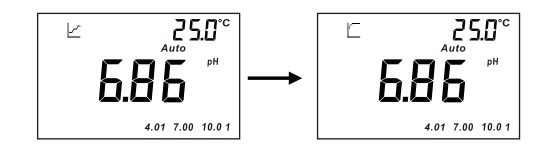

#### Note:

1. When the screen shows "Auto" means the temperature sensor is working and shows the actual temperature upper right corner. You can refer to the "Temperature Offset setting" if a revision on the temperature is required.

2.If the "Manual" is shown below the screen means the temperature electrode is disconnected and is manual temperature compensation. Factory default is 25 % % You can refer to P-02 " Manual temperature setting" to adjust the temperature.

3. The measuring value is stabilized when the screen showed 🗌 , The 🎄 is showed if the Auto Lock Function is on. Press  $\binom{ENT}{HOLD}$  to unlock.

# 5.6 Storage of Data

#### 5.6.1. Storage of measuring data

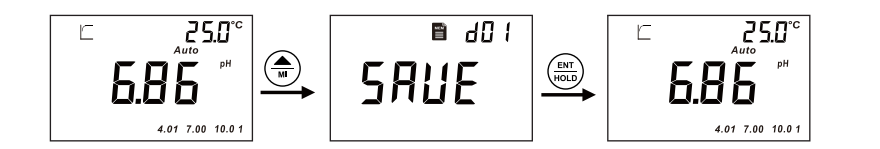

1. If you need to save the measuring data once it is stabilized, press  $(\mathbf{x})$ , the Lot no. will be shown on the upper right of the screen. Press  $(\mathbf{x})$  to save the data. You can also press  $(\mathbf{x})$  to not save. The meter will automatically go back to measurement mode after data saved. The unit at most can save 50 sets data. The screen will show "OVER" if more than 50 sets reminds you the memory card is full.

2.Enter into setting mode P-06 if you need to delete the saved data forever. You can refer to Clearing memory function.

#### 5.6.2. Browse on data storage

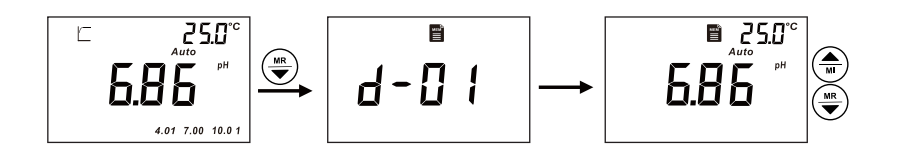

1. Press (MR) to enter into the browse on the data storage , the Lot no. will be shown and data twinkling. Press (M) (MR) to check all the saved data. Press (MOR) to go back to measuring mode. If showed "NONE" means no data is saved yet.

2. If you quit and re-entering during checking the data, the meter will freeze in the last set of data.

#### 

• In P-08, you can set the Clearing Memory Function.

6.3.8 P08 Clearing Memory Function

- Please refer to above description steps to setup P-08.
- If select YES, the meter will clear all the saved data.
- You can go to next parameter setting by pressing (M) (W), or press (HODE) key to quit and go back to measurement mode.

25

PH200

## 6.3.6 P06 Auto Lock Function Setting

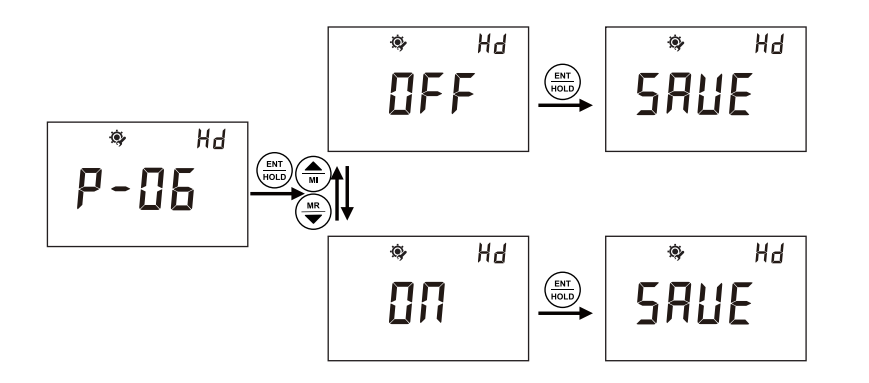

- In P-06, you can set the Auto Lock Function.
- Please refer to above description steps to setup P-06.
- If the Auto Lock Function is ON, the meter can lock the measured value after the reading had stabilized. Press  $\left( \frac{BNT}{NOLD} \right)$  to unlock.
- You can go to next parameter setting by pressing (M) (V) or press (MORE SEC ) key to quit and go back to measurement mode.

## 6.3.7 P07 Auto Power Off Setting

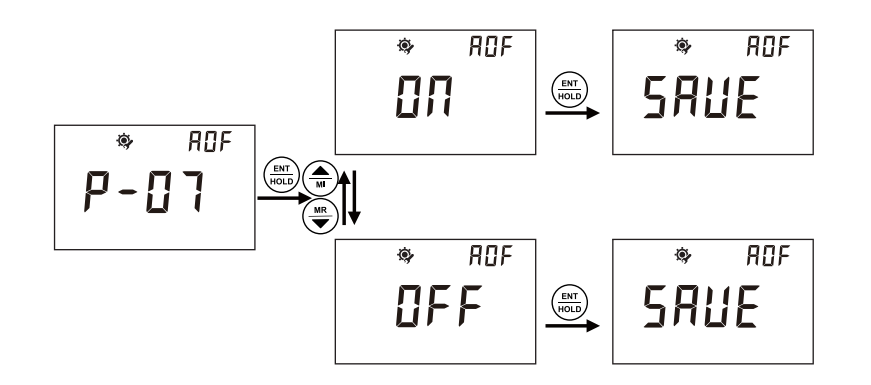

- In P-07, you can set the Auto Power Off Function.
- Please refer to above description steps to setup P-07.
- If the Auto Power Off is ON, the meter will power off if no operation in 10mins.
- You can go to next parameter setting by pressing  $\left(\begin{array}{c} \\ \hline M \end{array}\right) \left(\begin{array}{c} \\ \hline \end{array}\right)$ , or press  $\left(\begin{array}{c} \\ \hline MOPE \\ \hline ESC \end{array}\right)$  key to quit and go
- back to measurement mode.

# 5.7 Calibration Parameter and Setting Parameter

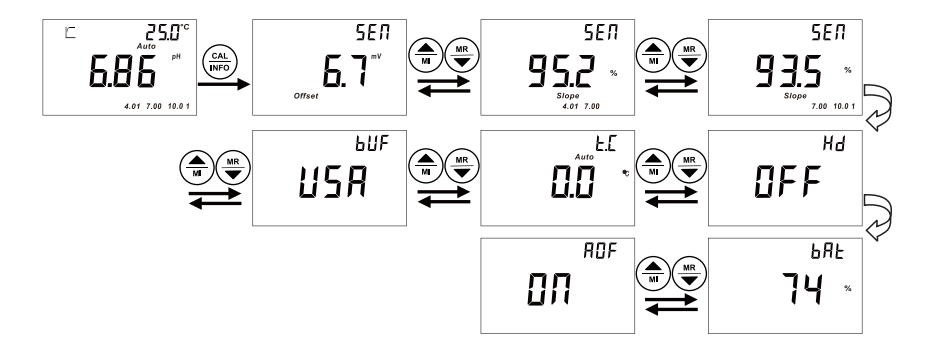

Long press (cAL) to enter into Setting parameter when in measurement mode. Press (m) (m)
 to check through all the Calibration parameters and Setting parameter.
 Press (more test) to quit and go back to measurement mode.

24

# 5.8 Appendix

#### **Factory defaults**

| Item              | Corresponding interface | Factory Defaults                      |
|-------------------|-------------------------|---------------------------------------|
| Standard Solution | P-01                    | USA: 10.01,7.00,4.01                  |
| Temperature       | P-02                    | Manual Temperature Compensation 25 °C |
| Auto Lock         | P-04                    | OFF                                   |
| Auto power off    | P-05                    | ON                                    |
| Backlight         |                         | OFF                                   |

## 6.3.4 PO4 TDS Factor

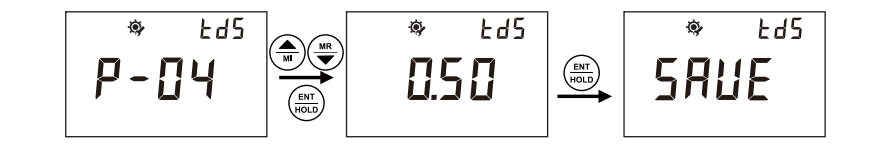

- In P-04, you can set TDS factor for your application.
- Please refer to above description steps to setup P-04.
- TDS Factor range: 0.40-1.00
- You can go to next parameter setting by pressing  $(\textcircled{\texttt{m}})$   $(\textcircled{\texttt{m}})$ , or press  $(\textcircled{\texttt{mob}})$  key to quit and go back to measurement mode.

### 6.3.5 P05 Temperature modified Factor

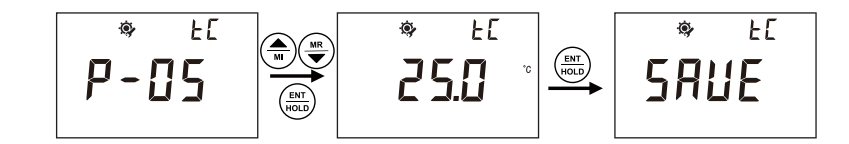

- In P-05, you can set Temperature modified factor for your application.
- Please refer to above description steps to setup P-05.
- Range of Temperature modified Factor: +10°C
- You can go to next parameter setting by pressing  $\underbrace{\textcircled{\mbox{\scriptsize MR}}}_{\mbox{\scriptsize M}}$ , or press  $\underbrace{\textcircled{\mbox{\scriptsize MODE}}_{\mbox{\scriptsize ESC}}$  key to quit and go back to measurement mode.

PH200

#### 6.3.2 PO2 Temperature Compensation Base

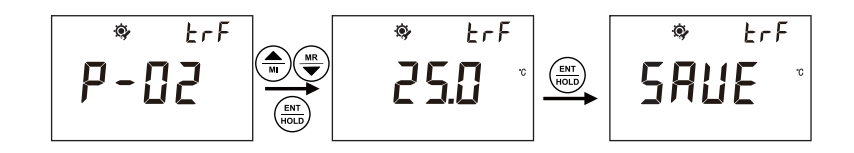

- In P-02, you can set system base value for conductivity measurement. .
- Please refer to above description steps to setup P-02.
- Range of Temperature Compensation Base: 15.0-35.0°C
- You can go to next parameter setting by pressing (M), or press (MODE and go back to measurement mode.

#### 6.3.3 P03 Conductivity Temperature Factor

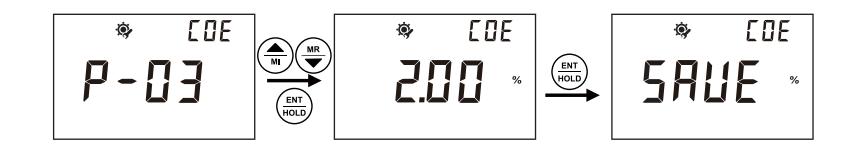

- In P-03, you can set Temperature coefficient for conductivity.
- Please refer to above description steps to setup P-03.
- Range of Conductivity Temperature Factor: 0.00-10.00%
- You can go to next parameter setting by pressing (), or press (), or press (),

# Conductivity / TDS / Salinity CON200 Meter

- New design, Comfortable holding, Easy carrying , Simple Operation
- 65\*40mm, large LCD with backlight for easy meter information reading
- IP67 rated, dustproof and waterproof, Floats on water
- Measuring range: 0.000 us/cm-400.0 ms/cm, Automatic range switching
- Unit display: us/cm;ms/cm,TDS(mg/L), Sal((mg/L),°C
- One key to check through all the settings, including: cell constant, slope
   and all the settings
- Auto lock function
- 50 data sets memory stores and recalls
- Auto Power off saves battery after 10-mins non-use
- 2\*1.5V 7AAA battery, long battery life
- CP337 Operating Carrying Pouch

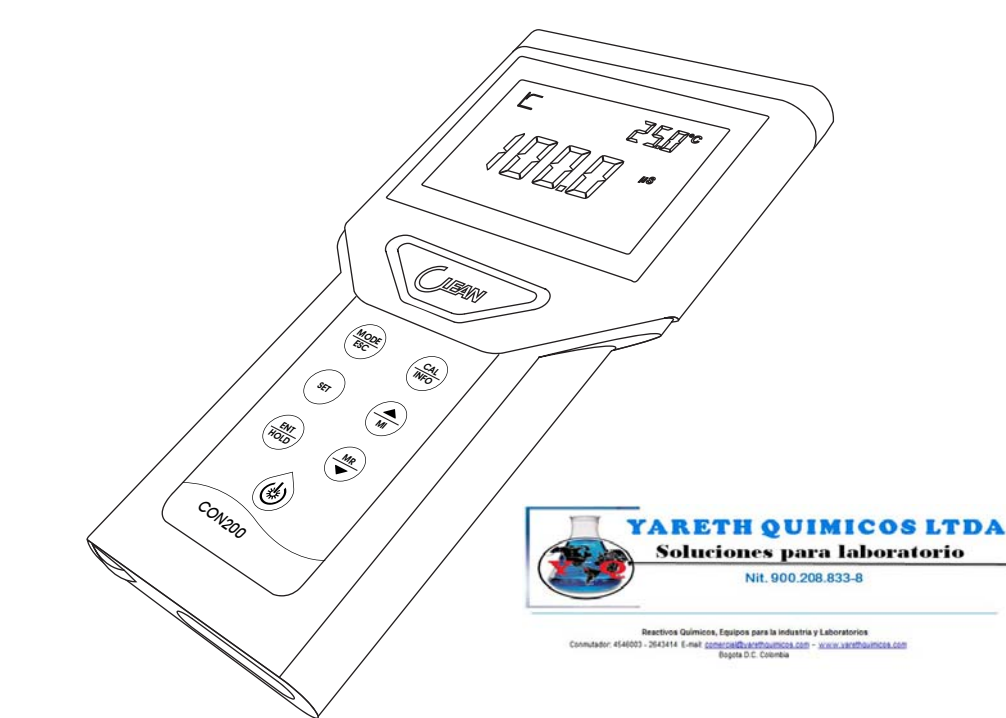

CON200

# 6.1 Technical Specifications

| Conductivity | Range        | 0.000 μS/cm~400.0 mS/cm                                                  |
|--------------|--------------|--------------------------------------------------------------------------|
|              | Resolution   | 0.001 μS/cm~0.1 mS/cm                                                    |
|              | Accuracy     | ± 0.5% F.S.                                                              |
| TDS          | Range        | 0.000 mg/L~ 400.0 g/L                                                    |
|              | Resolution   | 0.001 mg/L~0.1 g/L                                                       |
|              | Accuracy     | ± 0.5% F.S.                                                              |
| Temperature  | Temperature  | -10.0 °C∼110.0 °C                                                        |
|              | Resolution   | 0.1 °C                                                                   |
|              | Accuracy     | ± 0.2 °C                                                                 |
| Power        | Power supply | 2*7 AAA batteries                                                        |
|              | Working time | >500 hrs                                                                 |
| Environment  | Humidity     | $-5 ^{\circ}\text{C} \sim 60 ^{\circ}\text{C}$ , Relative humidity < 90% |

# 6.2 Browse the parameter

Long press ( for 3 seconds in measurement mode. Then press  $(\stackrel{\frown}{\blacksquare})$  or  $(\stackrel{\blacksquare}{\blacksquare})$  to browse the parameters

- 1. Cell constant
- 2. Slope

CON200

- 3. Base temperature
- 4. Temperature change rate
- 5. TDS
- 6. TC Manual Temperature compensation
- 7. Hold Auto Lock
- 8. Auto power off
- 9. Battery power

# 6.3 SET UP

### 6.3.1 PO1 Cell Constant (K)

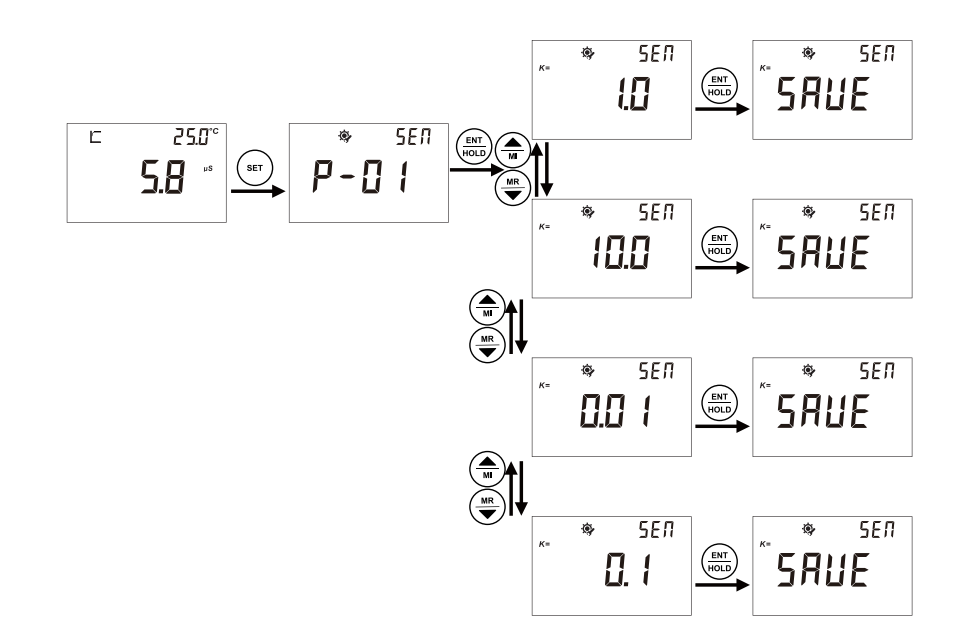

- The unit will enter into measurement mode after power on. Factory default is Conductivity measurement mode. Press  $\binom{MODE}{ESC}$  to switch between Conductivity measurement mode and Total  $\left(\frac{ENT}{HOLD}\right)$  to enter into parameter setting mode. Press Dissolved Solids measurement mode. Press to enter into electrode calibration mode.
- In P-01, you can set up cell constant K of your sensor for measurement application.
- Please refer to above description steps to setup P-01
- You can go to next parameter setting by pressing 🌘  $\left( \underbrace{\mathsf{MR}}_{\blacksquare} \right)$ , or press  $\left( \underbrace{\mathsf{MODE}}_{\mathsf{ESC}} \right)$  key to quit and go back to measurement mode.

#### Measurement range:

Cell constant K=1.0, For Middle range; Cell constant K=10, For Wide range (More than 40 mS or 10ppt) Cell constant K=0.1, For Middle range (Below 40  $\mu$ s or 10ppm) Factory default: Cell constant K=1.0.

# 8 GENERAL INFORMATION

#### 8.1 Warranty

CLEAN Instruments warrants this product to be free from significant deviations in material and workmanship for a period of one year from the date of purchase. If repair is necessary and has not been the result of abuse or misuse within the warranty period, please return to CLEAN Instruments and amendment will be made without any charge. CLEAN Instruments Customer Service Center will determine if product problem is due to deviations or customer abuse. Out of warranty products will be repaired on a charge basis.

#### 8.2 Return Of Malfunction Instruments

Authorization must be obtained from CLEAN Instruments Customer Service Center to issue a RIR number before returning items for any reason. When applying for authorization, please nclude date requiring the reason of return. Instruments must be carefully packed to prevent damage in shipment and insured against possible damage or loss. CLEAN Instruments will not be responsible for any damage resulting from careless or insufficient packing. Warning: Damage as a result of inadequate packaging is the User / distributor's responsibility. Please follow the guidelines below before transporting.

#### 8.3 Guidelines Or Returning Unit For Repair

Use the original packaging materialif possible, when transporting back the unit for repair. Otherwise wrap it with bubble pack and use a corrugated box for better protection. Include a brief description of any faults suspected for the convenience of Customer Service Center, if possible. If there are any questions, feel free to contact our Customer Service Center or distributors.

#### 8.1 Warranty

CLEAN Instruments warrants this product to be free from significant deviations in material and workmanship for a period of one year from the date of purchase. If repair is necessary and has not been the result of abuse or misuse within the warranty period, please return to CLEAN Instruments and amendment will be made without any charge. CLEAN Instruments Customer Service Center will determine if product problem is due to deviations or customer abuse. Out of warranty products will be repaired on a charge basis.

#### 8.2 Return Of Malfunction Instruments

Authorization must be obtained from CLEAN Instruments Customer Service Center to issue a RIR number before returning items for any reason. When applying for authorization, please nclude date requiring the reason of return. Instruments must be carefully packed to prevent damage in shipment and insured against possible damage or loss. CLEAN Instruments will not be responsible for any damage resulting from careless or insufficient packing. Warning: Damage as a result of inadequate packaging is the User / distributor's responsibility. Please follow the guidelines below before transporting.

#### 8.3 Guidelines Or Returning Unit For Repair

Use the original packaging materialif possible, when transporting back the unit for repair. Otherwise wrap it with bubble pack and use a corrugated box for better protection. Include a brief description of any faults suspected for the convenience of Customer Service Center, if possible. If there are any questions, feel free to contact our Customer Service Center or distributors.

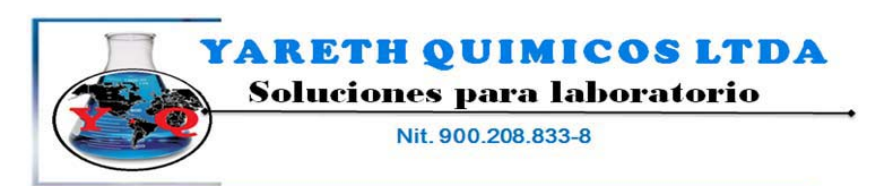

Reactivos Químicos, Equipos para la industria y Laboratorios Conmutador: 4546003 - 2643414 E-mail: <u>comercial@varethou/micos.com</u> Bogota D.C. Colombia